این فایل راهنما شامل دو بخش می باشد.

- 1. راهنمای تعویض نماینده قانونی موسسات ثبت شده
- 2. راهنمای تعویض نماینده قانونی درخواست های موافقت اصولی تاسیس و درخواست های بهره برداری

راهنمای تعویض نماینده قانونی موسسات

 حملیات تعویض نماینده قانونی از تب نماینده قانونی در بانک اطلاعات موسسات انجام می شود.(موسسات تایید شده نیز قادر به انجام این عملیات می باشند.)

| سات                                  | موسس                                                       | پرو ان                                           | ه بهره برداری                 | بخش                                | مستول فنى                                | تجهيزات            | استعلام             | سئل                                  | آدرس                              | نقص مدارك                                             | سوابق درخواست ها                                              | پيوست ها                                              | گالری تصاویر                               | كميسيون |
|--------------------------------------|------------------------------------------------------------|--------------------------------------------------|-------------------------------|------------------------------------|------------------------------------------|--------------------|---------------------|--------------------------------------|-----------------------------------|-------------------------------------------------------|---------------------------------------------------------------|-------------------------------------------------------|--------------------------------------------|---------|
| فات                                  | خلامته اطلا                                                | لهات                                             | وضعيت فعاليت                  | موافق                              | نت اصولي ها                              | تاريخ كميسيق       | ن موافقت امبر       | بوسسه                                | نماينده قان                       |                                                       |                                                               |                                                       |                                            |         |
| از تعرو                              | يض و يا اضاف                                               | ه کر دن ز                                        | نماينده قانوني به             | نگات زیر :                         | توجه فرمایید.                            |                    |                     |                                      |                                   |                                                       |                                                               |                                                       |                                            |         |
| شخص                                  | , نماينده قانو                                             | نی فقط ہ                                         | ہی تواند نمایندہ ا            | انونی یک                           | موسسه باشد.                              |                    |                     |                                      |                                   |                                                       |                                                               |                                                       |                                            |         |
| شخص                                  | , نماینده قانو                                             | نی نباید                                         | نقش دیگری همچ                 | ون کارشنا،                         | اس اداره صحور ۽                          | پروانه ها، مدير    | ِ ادارہ صحور        | نه ها، رئي                           | س وغيره دا                        | ند.                                                   |                                                               |                                                       |                                            |         |
|                                      | to of amount of                                            |                                                  |                               | 11 a                               | A contract of the second                 |                    | 1 1 K A             |                                      |                                   |                                                       |                                                               |                                                       |                                            |         |
| عمليان                               | ہ انتقال کارتا                                             | ابل تعايد                                        | نده قانونی به صور             | ت خودکار                           | ِ انجام خواهد شد                         | د. در صورت بن      | وز مشکل در ا        | سلیات در                             | همين صفحه                         | ناسب به کاربر دا                                      | فواهد شد.                                                     |                                                       |                                            |         |
| عمليان                               | ہ انتقال کارتا                                             | ابل نماید                                        | نده قانونی به صور             | ِت خودکار                          | ا انجام خواهد شد                         | د. در صورت بر      | وز مشکل در ا        | سلیات در                             | همين صفحه                         | ناسب به کاربر دا                                      | ئواھد شد.                                                     |                                                       |                                            |         |
| عملیات                               | ם <b>ומפוل צור</b> ם                                       | ابل نماي:                                        | نده قانونی به صور             | ت خودکار.                          | ِ انْجَام حُواهد هُد                     | د. در صورت بن      | وز مشکل در ا        | سلیات در                             | ، همین صفحه                       | ناسب به کاربر دا                                      | قواهد شد.                                                     |                                                       |                                            |         |
| <del>عمليات</del><br>نماين           | ت <del>اعقال کارتا</del><br>نده قانونر                     | ابل نماید<br>حا                                  | نده قانونی به صور             | ت فودکار                           | ِ انْجَام خَوَاهَد هُـد                  | د. در صورت بر      | وز مشکل در ا        | سليات در                             | همين مقحه                         | ناسب به کاربر دا                                      | قواهد شد.                                                     |                                                       |                                            |         |
| عمليات<br>نماين<br>نرمت ته           | <mark>ت انتقال کارتا</mark><br>نده قانونر<br>بهدنامه نماین | ا <b>بل نماين</b><br>حا<br>ده قانوني             | نده قانونی به صور<br>ا        | ت فودکار                           | ، انچام خواهد شد                         | د. در صورت بن      | وز مشکل در ا        | ممليات در                            | همین صفحہ                         | ناسب به کاربر دا                                      | ئواھد ھد.                                                     |                                                       |                                            |         |
| عمليات<br>نماين<br>برمت ته           | <b>د انتقال کارتا</b><br>نده قانونر<br>بهد نامه نماین      | ابل نماين<br>ی<br>ده قانونړ                      | نده قانونی به سور<br>سور<br>س | ت فودکار                           | , انجام خراهد هد                         | د در مورت پر       | یز مشکل در ا        | سليات در                             | همین صفحہ                         | ناسب به کاربر دا<br>50                                | <del>قوامد هد.</del><br>zart_ ۲۵۴۹۹۰.jpgBr                    | logo ve:                                              |                                            |         |
| عملیات<br>نماین<br>نرمت ته           | <mark>د انتقال کارتا</mark><br>نده قانونر<br>بهدنامه نماین | ا <b>بل نماین</b><br>یه قانون <u>،</u><br>۱۹۴۳ ۱ | نده قانونی به مور<br>به<br>ب  | <mark>ت فودکار</mark><br>محمدعلی ہ | ر <b>انجام خوامد شد</b><br>بر اتی کندازی | د در مورت پر<br>پر | <b>وز مشکل در</b> ا | <del>سلیات در</del><br>ه ۹۰ چس       | <b>ھمین صفحہ</b><br>تجوی اتباع خا | ناسب به کاربر دا<br>۱۹۹۵ - ۱۹۹۵ - ۱۹۹۵<br>وکالت، حداک | فولمد شد.<br>zart_ ۲۵٫۴۹۹۰.jpg<br>لیز میز : ۲۵٫۴۹۰۰۰ فیل مان  | logo ve:<br>جار : x, png, tif, pdf                    | g.jpeg.bmp,doc,doc                         | jpį     |
| عمليات<br>نماين<br>نرمت ته<br>ندملي، | ت انتقال کارتا<br>نده قانونر<br>بهد نامه نماین<br>۹۴۶۶۳۱   | ابل نماین<br>ی<br>ده قانونی<br>۱۴۳۱              | ندہ قانونی یہ مور<br>یا       | <mark>ت فودکار</mark><br>محمدعلی ہ | ر <b>انجام خوامد شد</b><br>بر اتی کندازی | د در مورت پر       | <b>وز مشکل در ا</b> | <b>سلیات در</b><br>ه ۹ <sub>جس</sub> | <b>ھمین صفحہ</b><br>تجوی اتباع خا | <b>ناسب به کاربر دا</b><br>58<br>وکالت، حداکا<br>اسکر | فولعد هد.<br>zart_ ۲۵٫۴۹۹۰.jpg<br>یز میز : ۲۵٫۴۹۴۰۰ فیل مان م | logo ve:<br>بتر : x, png, tif, pdf<br>یا در قالب فایل | g.jpeg.bmp,doc,doc,doc<br>۱۹۵۲ ارسال کردد. | jpį     |

لطفا قبل از شروع عمليات به نكات زير توجه فرماييد.

\*\*\* شخص نماینده قانونی فقط می تواند نماینده قانونی یک موسسه باشد.

\*\*\*شخص نماینده قانونی نباید نقش دیگری همچون کارشناس اداره صدور پروانه ها، مدیر اداره صدور پروانه ها، رئیس دانشگاه و غیره داشته باشد.

\*\*\*عملیات انتقال کارتابل نماینده قانونی به صورت خودکار انجام خواهد شد. در صورت بروز مشکل در این عملیات در همین صفحه پیغام مناسب به کاربر داده خواهد شد

✓ با وار د شدن به صفحه نماینده قانونی ، اطلاعات نماینده قانونی فعلی موسسه به شما نمایش داده می شود.
 می شود.
 جهت تعویض نماینده قانونی کد ملی شخص جدید را در مکان مناسب به جای کد ملی نماینده قدیمی وارد کرده، همچنین نامه وکالت قدیمی را حذف نموده و نامه وکالت جدید را ضمیمه نمایید.

- ٧ با فشردن دكمه ثبت عمليات تعويض نماينده قانوني انجام خواهد شد.
- بر اساس قابلیت جدید سامانه، با فشردن دکمه ثبت، عملیات انتقال کار تابل نماینده قانونی به طور خودکار انجام می شود.
- در صورتی که عملیات انتقال کارتابل موفقت آمیز بود، پیام زیر به کاربر نمایش داده می شود
   که با دریافت این پیام دیگر نیازی به برقراری ارتباط با تیم پشتیبانی نیست و تعویض و انتقال
   کارتابل نماینده قانونی به طور کامل صورت گرفته است.

|                                                                                                    | نماينده قانونى                |
|----------------------------------------------------------------------------------------------------|-------------------------------|
|                                                                                                    | فرمت تعهد نامه نماينده قانونى |
| اسماعیل وحدت 🗙 کېستجوی پیشرفته بېستجوی تنباع څارجی وکات حداکثر سنز مبرز ، ۲۵۵ ه او ۲۵۵ ماله می میز ، ۲۵۶ مولز و او بادر قلب فیل مان میز او بادر قلب فیل مان کردد.<br>اسکن مان چند منده ای به مورت تا او بادر قلب فیل کام کار و ۱۹۴ ارسل کردد. | کنظی: ۹۳۹۶۰۰۶۳۳               |
|                                                                                                    | الله ويت                      |
|                                                                                                    |                               |
|                                                                                                    | انتقال كارتابل نماينده قانونى |

✓ در صورتی که شخص نماینده قانونی قدیمی موسسه داری بیش از یک موسسه ثبت شده یا موافقت اصولی تاسیس می باشد.انتقال کلی کارتابل ایشان امکان پذیر نیست.لذا کاربر می بایست شماره در خواست مورد نظر جهت انتقال را وارد کرده و دکمه انتقال را کلیک کند تا انتقال آن شماره در خواست خاص انجام شود. \*\*\* این کار می بایست به تعداد در خواست های مورد نظر جهت انتقال انجام شود.

|                                                                                                    | انتقال كارتابل نماينده قانونى             |
|----------------------------------------------------------------------------------------------------|-------------------------------------------|
| ، موسمه تبت شده با موافقت اصولی تاسیس می بانند لذا انتقال کلی کار تابل ایشان امکان یقیر نیست اطفا شماره درخواست مورد نظر جهت انتقال را وارد کرده و دکمه انتقال را کلیک کنید | نماینده قانونی قدیمی موسسه داری بیش از یک |
|                                                                                                    | شمار ۽ درخواست جهت انتقال :               |
|                                                                                                    |                                           |
|                                                                                                    | انتتال کارتایل                            |
|                                                                                                    |                                           |

✓ در صورتی که شماره درخواست نادرست باشد و یا درخواست به نام شخص نماینده قانونی قدیمی موسسه نباشد. پیغام نادرست بودن شماره درخواست به کاربر داده می شود.

| شماره درخواست جهت انتقال : |
|----------------------------|
| 1234                       |
| انتقال کارتابل             |
| شماره درخواست اشتباد است.  |

در صورت بروز هر گونه مشکل در عملیات انتقال کارتابل و یا تعویض نماینده قانونی با تیم پشتیبانی سامانه صدور پروانه ها از طریق سامانه بگوش تماس حاصل نمایید.

ر اهنمای تعویض نماینده قانونی موافقت اصولی/بهره بر داری

|                       |                                      |                                             | سامانه صدور پروانه ها<br>انتلائزخانت | < درخواست ها<br>جندی             |
|-----------------------|--------------------------------------|---------------------------------------------|--------------------------------------|----------------------------------|
| دی تجهیز ات سرمایه ای | ى ئاميس                              | بررسي ضرابط سطح بند:                        |                                      | انتقال درخواست                   |
| *                     | Q                                    |                                             |                                      | موافقت امبولی                    |
| جسنجوی اس             | جسنجوی موسسه                         | يبت اطارعات موسسة موجود                     |                                      | موافقت امرولی های بخش / تجهیز ات |
| alaa daddac           | આ સાથ કરતાં તો તે તે તે તે તે તે છે. | موافقت اصبولی های<br>قدار از استقدار سامانه |                                      | ليست انتظار موافقت اصولى         |
|                       | للاردين ترابيك للميان                | ىپى از استرار ئىلىت                         |                                      | بهره برداری                      |
| امانه صدون بزوانه ها  | والين كالال اطلاع رسائي سا           | مجموعة مستندات و مُ                         |                                      | تمدید پروانه های بهره برداری     |
|                       |                                      |                                             |                                      | تمدید پرو انه های مسذول فنی      |
|                       |                                      |                                             |                                      | ابطال موافقت اصولى               |
|                       |                                      |                                             |                                      | تعطيلى موسسة                     |

در صفحه انتقال درخواست، کد ملی نماینده قدیم و جدید و همچنان شماره درخواست را وار د
 کنید و بر روی کلید نمایش اطلاعات کلیک کنید.

| ل به نکات زیر توجه فرمایید.                                          | لطفا قبل از انجام عملیات انتقا          |
|----------------------------------------------------------------------|-----------------------------------------|
| گان انتقال درخواست های موافقت اصولی تاسیس و بهره بر داری وجود دار د. | <ul> <li>در حال حاضر تنها ام</li> </ul> |
| ٩<br>٩ • ۶ • ۵ • • ٩                                                 | کد ملی نماینده قانونی قدیم ،            |
| 24401055QV                                                           | کد ملی نماینده قانونی جدید ،            |
| १०२५५                                                                | شماره درخواست ،                         |
|                                                                      | نمايش اطللعات                           |

 با کلیک بر دکمه نمایش اطلاعات مشخصات فرد دارنده کدملی نمایش داده می شود، در صورتی که از صحت اطلاعات اطمینان دارید بر روی کلید تایید اطلاعات و انجام عملیات کلیک کنید تا عملیات انتقال انجام شود.

پیام نتیجه عملیات سه حالت ممکن می تواند داشته باشد.

- در حال حاضر تنها امكان انتقال در خواست هاى موافقت اصولى تاسيس و بهره بردارى وجود دارد.
  - 2. اشکال در انتقال اطلاعات
  - انتقال اطلاعات با موفقیت انجام گردید.

| سولی تاسیس و بهره برداری وجود دارد. | ال به نکات زیر توجه فرمایید.<br>کان انتقال درخواست های موافقت اه | لطفا قبل از انجام عملیات انتق<br>• در حال حاضر تنها اه |
|-------------------------------------|------------------------------------------------------------------|--------------------------------------------------------|
| شبنم خدادادی                        | <b>h</b> h. • • • <b>b</b> • <b>b</b> = <b>b</b>                 | کد ملی نمایندہ قانونی قدیم ،                           |
| حمید رضائی راد                      | 22401055QV                                                       | کد ملی نماینده قانونی جدید ،                           |
|                                     | ۵۹ ۱                                                             | شماره درخواست ،                                        |
|                                     | جنيد                                                             | نمايش اطلاعات                                          |
|                                     | گردید                                                            | انتقال اطلاعات با موفقيت انجام                         |
| تاييد اطلاعات وانجاه                |                                                                  |                                                        |

م عملیات